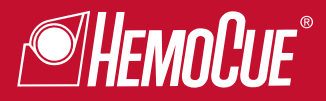

# HbA1c 501 Analyzer

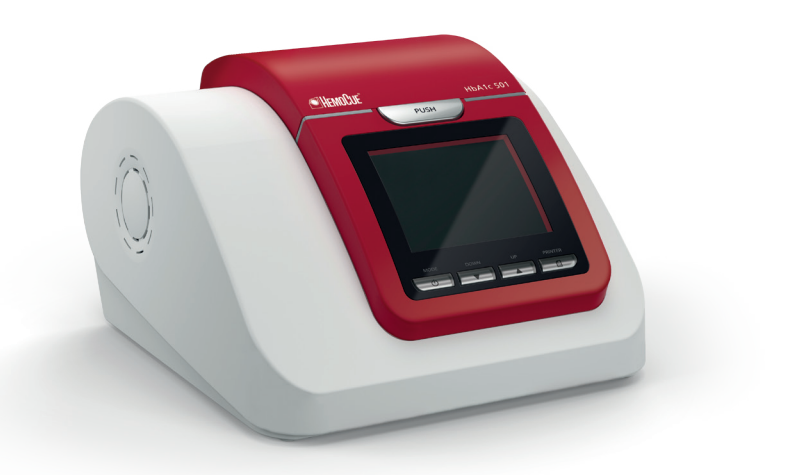

## **Operating Manual**

#### **TABLE OF CONTENTS**

| 1. INTENDED USE                         | 4  |
|-----------------------------------------|----|
| 2. GENERAL INFORMATION                  | 4  |
| 3. PRINCIPLES OF OPERATION              | 5  |
| 4. HemoCue® HbA1c 501 Analyzer CONTENTS | 6  |
| 5. STORAGE INSTRUCTIONS                 | 6  |
| 6. DEVICE DESCRIPTION                   | 7  |
| 7. LIST OF ICONS                        | 8  |
| 8. INSTALLATION                         | 10 |
| 9. OPERATION                            | 11 |
| 10. ANALYZER SET UP                     | 13 |
| 11. RUN a HbA1c TEST                    | 16 |
| 12. REVIEWING RESULTS                   | 26 |
| 13. SYSTEM CHECK                        | 27 |
| 14. OPTIONS                             | 39 |
| 15. PRODUCT LIST                        | 46 |
| 16. TROUBLESHOOTING                     | 47 |
| 17. SPECIFICATION                       | 50 |
| 18. MAINTENANCE                         | 51 |
| 19. SAFETY                              | 53 |
| 20. DISPOSAL                            | 53 |
| 21. PRECAUTION                          | 55 |
| 22. SYMBOLS & DESCRIPTIONS              | 56 |

GB

#### **1. INTENDED USE**

The Hemocue<sup>®</sup> HbA1c 501Test Cartridge, together with the Hemocue<sup>®</sup> HbA1c 501 Analyzer, which are parts of the Hemocue<sup>®</sup> HbA1c 501 system provides a convenient method for measuring the percentage of hemoglobin A1c (HbA1c %) in both capillary and anticoagulated venous whole blood samples. The test is for point of care use to monitor glycemic control in patients with diabetes mellitus.

The Hemocue<sup>®</sup> HbA1c 501 system uses a boronate affinity assay to separate the glycated hemoglobin fraction from the nonglycated fraction. The Hemocue<sup>®</sup> HbA1c 501 system is intended to be used by professionals in laboratories, clinics and hospitals.

**IMPORTANT:** Please read through and familiarize yourself with the contents of this operating manual before using the system for the first time.

#### 2. GENERAL INFORMATION

The HemoCue<sup>®</sup> HbA1c 501 system is a small, portable, and fully automated pointof-care system for all healthcare situations. The system delivers rapid results with laboraotry equivalent accuracy and precision across all test parameters.

The HemoCue<sup>®</sup> HbA1c 501 system may be used as a basic test system where the user manually records the results, or as an advanced system where accessories enable automatic printing of results, input of patient and operator identification numbers, and full connectivity to a PC. This makes the system highly versatile as it can be tailored to specific user needs.

This manual contains all the information needed to operate and maintain the HemoCue<sup>®</sup> HbA1c 501 system.

#### **3. PRINCIPLES OF OPERATION**

The HemoCue<sup>®</sup> HbA1c 501 system is a fully automated boronate affinity assay for determination of the Hemoglobin A1c percentage (HbA1c %) in whole blood.

The Test Cartridge consists of a cartridge and a reagent pack containing the reagents necessary for the determination of hemoglobin A1c, with a sampling area for blood collection.

The reagent pack is pre-filled with reagent solution and rinsing solution. The reagent solution contains agents that hemolyse erythrocytes and bind hemoglobin specifically as well as a boronate resin that binds to the cis-diols of glycated hemoglobin.

The blood sample (4uL) is collected at the sampling area of the reagent pack, which is then inserted into the cartridge, where the blood is instantly lysed releasing the hemoglobin and the boronate resin binding the glycated hemoglobin.

The reagent pack containing the blood sample is inserted in HemoCue® HbA1c 501 Analyzer (in which the cartridge has been placed). The cartridge is automatically rotated, placing the blood sample in the measuring zone. The total hemoglobin is photometrically measured by the diffused reflectance of the optical sensor composed of both a LED (Light Emitting Diode) and a PD (Photo Diode).

The assembled cartridge is rotated and the rinsing solution washes out non-glycated hemoglobin from the blood sample, enabling photomectical measurement of glycated hemoglobin.

The ratio of glycated hemoglobin and total hemoglobin is calculated.

Where 'HbA1c' and 'Total Hemoglobin' are the signals obtained from the HemoCue HbA1c 501 system, 'A' and 'B' are the slope and intercept factors to correct the value for the calibration standard of NGSP.

\* NGSP: National Glycohemogolbin Standardization Program

#### 4. HemoCue® HbA1c 501 Analyzer CONTENTS

At delivery carefully inspect the product for any obvious physical damage. If any damage is evident, please consult your local distributor.

#### Contents

- 1. Hemocue<sup>®</sup> HbA1c 501 Analyzer 2. Operating Manual
- 3. Exclusive Power Adapter
- 4. Fan Filters
- 5. Daily Check Cartridge
- 6. Monthly Check Cartridge

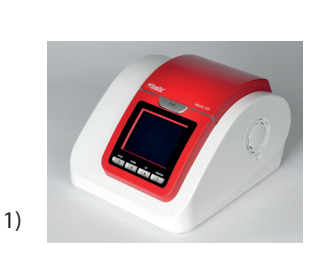

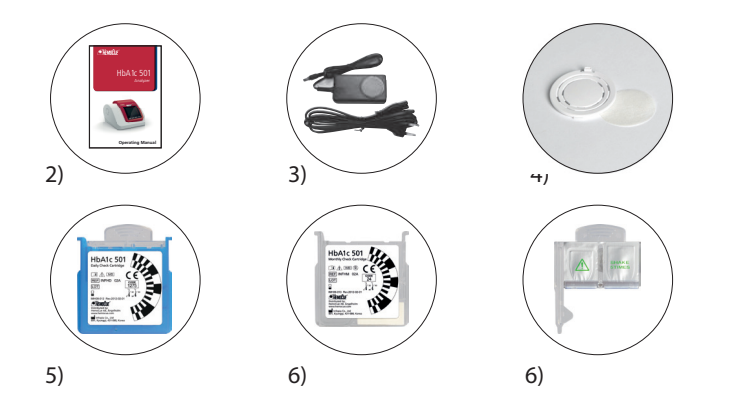

#### **5. STORAGE INSTRUCTIONS**

The HemoCue<sup>®</sup> HbA1c 501 Analyzer must be stored at 10-35°C (50-95°F). Test Cartridges must be stored at 2-32°C (36-90 °F) and at a relative humidity of 10-90% until expiry date printed on the package.

#### 6. DEVICE DESCRIPTION

#### 6.1 Analyzer

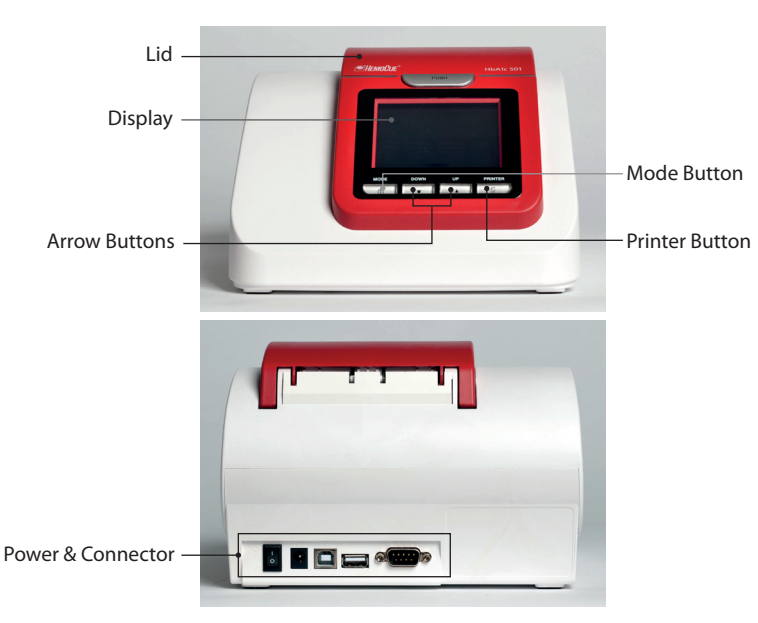

#### 6.2 Test Cartridge

Cartridge **Reagent Pack** Reagent Rinsing Solution Solution HbA1c 501 Cartridge REF INFHS 024 Code Area LOT 2 ·HEMO! Safety Guard Sampling Area

#### 7. LIST OF ICONS

| lcon             | Name                               | Function                                                 |
|------------------|------------------------------------|----------------------------------------------------------|
|                  | Warming up                         | Displayed on the analyzer when turned on.                |
| Open the lid     |                                    | Open the lid of the analyzer.                            |
| Monthly<br>Check | Monthly Check<br>Mode              | Display Monthly Check mode on<br>Analyzer.               |
| Daily<br>Check   | Daily Check<br>Mode                | Display Daily Check mode on Analyzer.                    |
|                  | Insert Cartridge                   | Insert Cartridge into the analyzer.                      |
|                  | Filling sample to<br>Sampling area | Fill blood sample to Sampling area of reagent pack.      |
|                  | Insert Reagent<br>Pack             | Insert reagent pack with blood sample into the analyzer. |

#### 7. LIST OF ICONS

| lcon             | Name          | Function                                 |  |
|------------------|---------------|------------------------------------------|--|
|                  | Close the lid | Close the lid of the analyzer.           |  |
| Remove cartridge |               | Remove the cartridge from the analyzer.  |  |
| PC Connection    |               | The analyzer is connected to a PC.       |  |
| Printer          |               | The thermal printer use is active.       |  |
| Memory           |               | View saved test results.                 |  |
| Set up           |               | Select this icon to set up the analyzer. |  |

#### **Overview**

This section provides detailed installation instructions for the HemoCue<sup>®</sup> HbA1c 501 Analyzer. The installation steps must be followed correctly to ensure proper installation, operation, and service.

#### CAUTION

Always handle the analyzer with care. Do not drop or otherwise rough treatment. The calibrated optics, electronics or other internal parts may be disrupted or damaged.

Do not expose the  $\mathsf{HemoCue}^{\otimes}\,\mathsf{HbA1c}\,\mathsf{501}$  Analyzer to extreme temperature variations.

Avoid open windows, direct sunlight, ovens, hot plates, open burners, radiators and dry ice baths.

Place the Hemocue® HbA1c 501 Analyzer on a rigid surface, free from any vibration.

#### **Unpack the Analyzer**

Your Hemocue® HbA1c 501 Analyzer is delivered in a shipping carton.

- 1. Carefully remove the contents from the shipping carton.
- 2. Inspect the carton and analyzer for any visible damage.
- 3. Make sure that all items are included.
- 4. If any damages are found or parts are missing, contact your local distributor.

#### **Installing Connections**

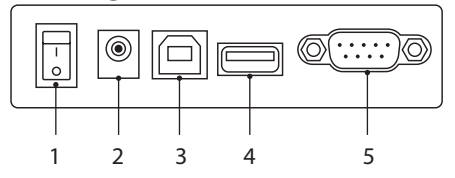

Analyzer Connections: 1. Power Button 2. DC 9 V adaptor port 3. USB port 4. Barcode Scanner port 5. Thermal Printer port & PC Connection Port (RS 232)

#### 9. OPERATION

#### 9.1 Power On

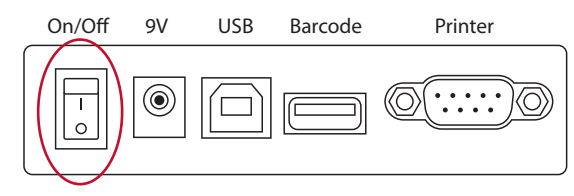

After proper installation, start the HemoCue<sup>®</sup> HbA1c 501 Analyzer by turning the power switch "ON".

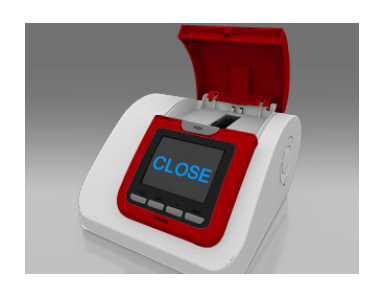

If the lid is open, the icon of "Close the lid" is displayed. Close the cover - warming up will start.

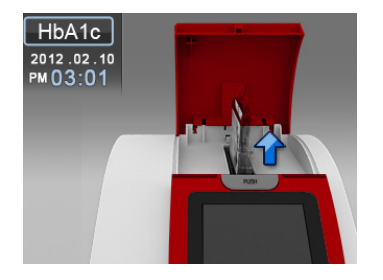

If the cartridge is inserted, the icon "Take out the cartridge" is displayed. Take out the cartridge and close the cover. Warming up will start.

Power connection

1. Ensure that the analyzer power button is off and the lid is closed.

2. Connect the power adaptor to the analyzer (port 2) to appropriate grounded AC electrical outlet.

#### 9. OPERATION

#### 9.2 Warm up

When the power is connected, the display will show 'Warming up' until the device is ready for use.

Warming up will take approximately 5 minutes depending on ambient temperature.

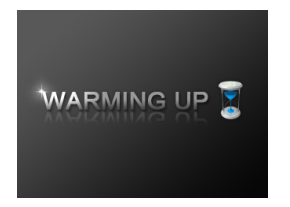

While warming up, the HemoCue<sup>®</sup> HbA1c 501 Analyzer performs hardware functionality test to verify that the internal optics and the mechanical system are operating correctly.

#### 9.3 Stand-by

After warming, the Analyzer switches to 'Stand-by' mode.

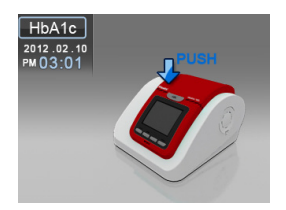

#### 9.4 Power Save

After 30 minutes in 'stand-by' mode, without action, the Analyzer switches to 'Power Save' mode.

To return to 'Stand-by' mode, press of shortly, or open the cover for testing.

#### **10. ANALYZER SET UP**

#### Getting into set up mode

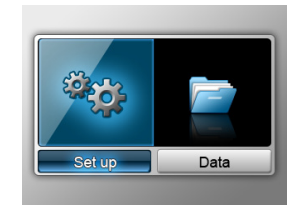

In stand-by mode, press the button and hold for 3 seconds. Choose between set up and data mode by pressing for button. Press button to select. Choose set-up mode.

#### Date

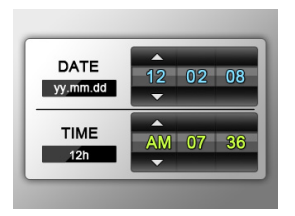

| Select the date format ('yy/mm/dd' or 'mm/dd/yy'                                                                                                    |
|----------------------------------------------------------------------------------------------------|
| or 'dd/mm/yy') by pressing a or , press                                                                                                    |
| <b>O</b>                                                                                                    |
| Next, set the date by pressing and or a set the date by pressing a set of the date by pressing a set of the date by pressing a |
| button.                                                                                                    |

Hold the arrow keys to scroll through the dates faster.

#### Time

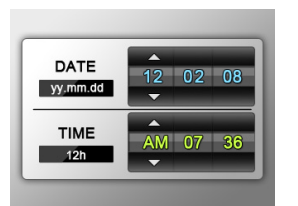

| Select the time format by pressing the and or |  |
|-----------------------------------------------|--|
| ▼ button, then press 0.                       |  |
| 12h for standard time / 24h for military time |  |

#### **10. ANALYZER SET UP**

#### HbA1c test result unit

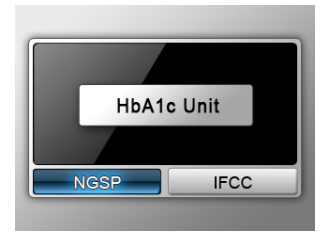

| Select HbA1c test unit by pressing the and or , then press . |                              |  |
|--------------------------------------------------------------|------------------------------|--|
| [NGSP]                                                       | [IFCC]                       |  |
| HbA1c                                                        | HbA1c                        |  |
| 5.4 %<br>12.82.10 PH 03:07                                   | 56 mmol<br>12 42-19 re 03:07 |  |

#### Barcode use

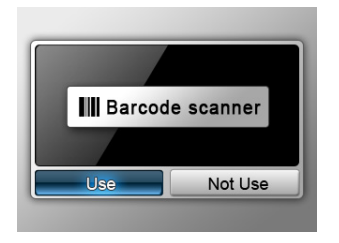

| Select to use the barcode system or not by |  |    |   |            |   |
|--------------------------------------------|--|----|---|------------|---|
| pressing                                   |  | or | - | then press | Ċ |

#### **10. ANALYZER SET UP**

#### **Printer use**

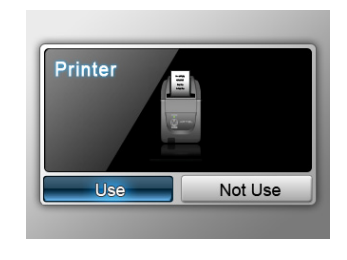

#### Select to use the printer or not by pressing or v, then press o. If 'Use' is selected, Printer mode option is displayed.

#### Printer mode

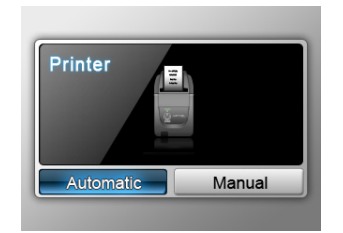

After printer option is selected, choose 'Automatic' or 'Manual' by pressing the or arrow.

- Automatic: Result is printed automatically after each test.
- Manual: Result will only be printed when print button is pressed.

#### 11. RUN a HbA1c TEST

#### PROCEDURE

#### **Blood Sample**

The HemoCue® HbA1c 501 test can be performed on capillary blood sample or on venous blood collected using EDTA, heparin, citrate and fluoride/oxalate as an anticoagulant.

#### Test Procedure

#### STEP 1.

When the power is connected, the display will show 'Warming up' until the device is ready for use.

This will take approximately 5 minutes depending on the ambient temperature.

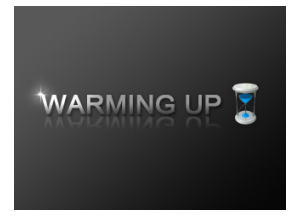

**IMPORTANT:** Do not move the Analyzer during 'Warming up'.

#### 11. RUN a HbA1c TEST

#### STEP 2.

STEP 2. Open the lid of the HemoCue<sup>®</sup> HbA1c 501Analyzer, when the 'Open the lid' icon is shown.

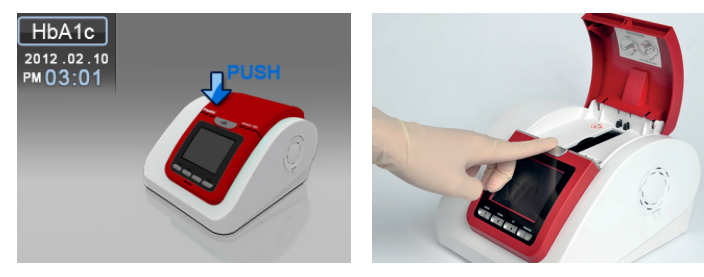

#### STEP 3.

Open the cartridge package by tearing the pouch on the side with the serrated edge. DO NOT use scissors to open the pouch. Scissors can damage the reagent pack.

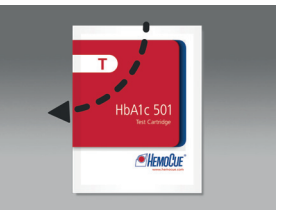

Use the test cartridge directly after opening it (maximum 2 minutes).

**CAUTION:** When handling the reagent pack and cartridge, do not touch the cartridge code area on the front or the bead window at the back. Any contamination of these areas may cause erroneous values.

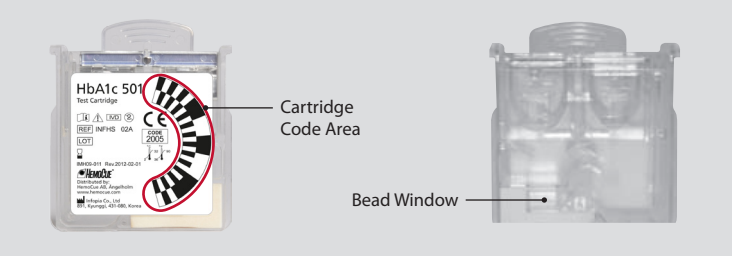

#### STEP 4.

Carefully insert the cartridge into the cartridge compartment when the 'Insert Cartridge' icon is shown. Hold the cartridge with barcode facing left. A gentle snap is either heard or felt to confirm proper placement.

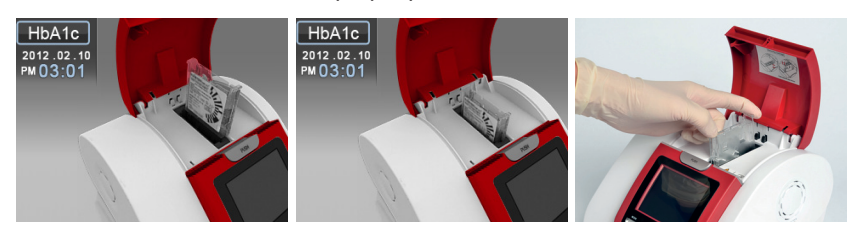

**NOTE:** Do not force the cartridge into the compartment. The cartridge is designed to only fit one way.

#### STEP 5.

The display will show the icon 'Insert Reagant Pack' and 'Filling sample to sampling area'.

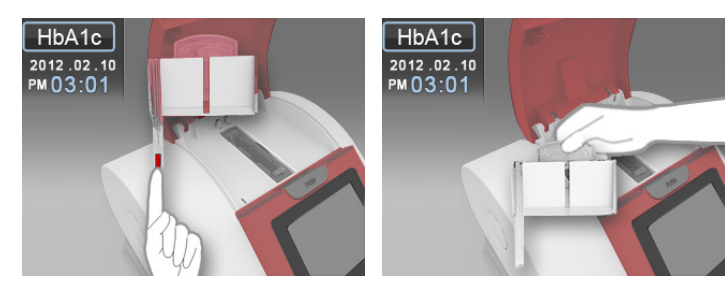

#### 11. RUN a HbA1c TEST

#### STEP 5-1.

Gently mix by turning the reagent pack back and forth 5 - 6 times before applying blood sample blood sample.

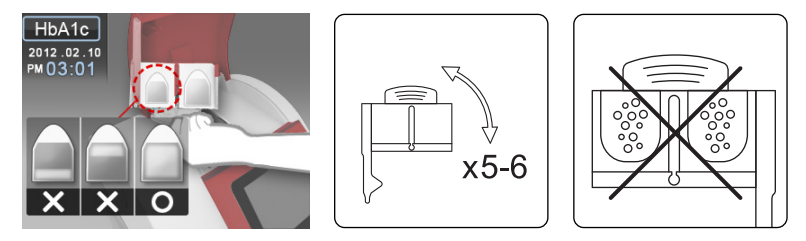

CAUTION: Do not mix too vigorously, it may cause air bubbles. If bubbles are present wait until they disappear.

Capillary whole blood from fingertip and venous whole blood can be used for HbA1c test. A 4uL blood sample is needed for testing.

#### STEP 5-2.

Apply the blood sample by gently touching the drop of blood with the tip of the sampling area. Ensure that the sampling area is completely filled.

**IMPORTANT:** Place the reagent pack in the cartridge compartment and start test within 30 seconds once blood has been applied.

#### **Sample Collection and Handling**

#### - Use of Capillary Blood

Puncture the fingertip to get a minimum of 4uL of capillary blood sample. Gently touch the the blood sample with the tip of the sampling area of the Reagent Pack. The blood is automatically drawn in via capillary action. Ensure that the sampling area is completely filled.

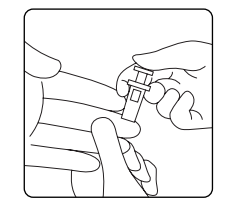

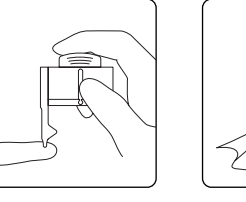

#### **Reagent pack sampling area**

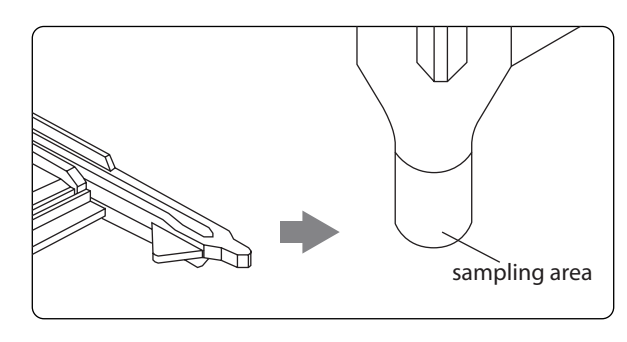

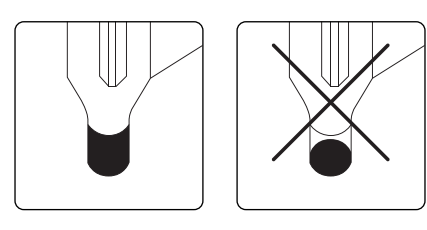

#### 11. RUN a HbA1c TEST

#### - Use of Venous Blood

Venous whole blood collected in tubes with EDTA, heparin, citrate, and fluoride/ oxalate as anticoagulants can be used.

Venous whole blood can be stored at 2-8°C for 7 seven days with unbroken seal (only 3 days when seal is broken) and at 20-25°C for 3 days. Hemolysed blood should not be used for testing.

Mix the tube thoroughly prior to testing. Open the lid and take out one drop of blood with a pipette. Place a drop of blood on a hydrophobic surface. Gently touch the drop of blood with the tip of the sampling area of the reagent pack. Ensure that the sampling area is completely filled.

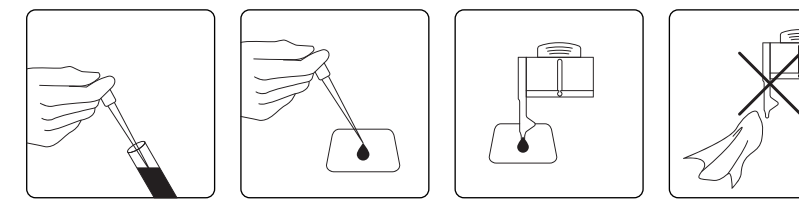

**NOTE:** Do not wipe off excess blood outside the sampling area. Do not touch the open end of the sampling area.

**CAUTION:** There is a potential risk of biological hazard. All parts of the HemoCue® HbA1c 501 System should be considered potentially infectious.

- Use gloves
- Dispose used test cartridges in a sturdy container with lid
- Consult local environmental authorities for proper disinfection procedures
   as well as disposal of consumables

#### STEP 6.

Insert the reagent pack in the cartridge and gently push into cartridge compartment of the analyzer. The icon 'Close the lid' will be displayed.

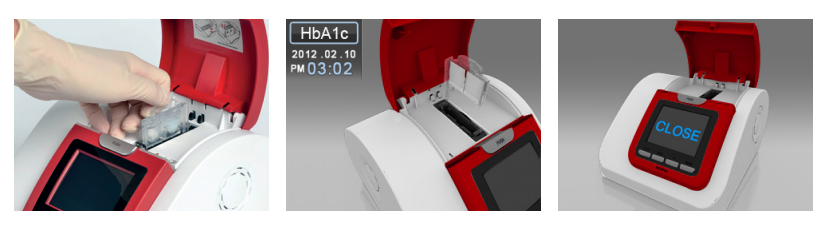

**NOTE:** Do not force the reagent pack into the cartridge, it can only be placed in one way to fit.

#### STEP 7.

The test starts automatically when the lid is closed.

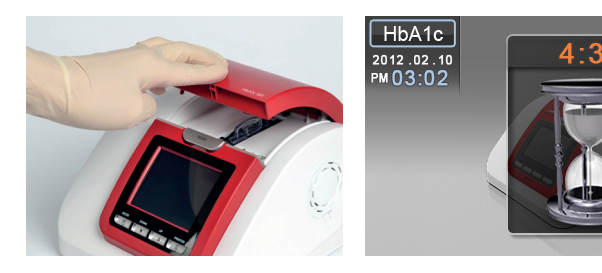

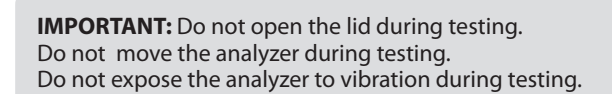

#### 11. RUN a HbA1c TEST

#### STEP 8.

A 5 minute count down precedes displaying of the HbA1c test result.

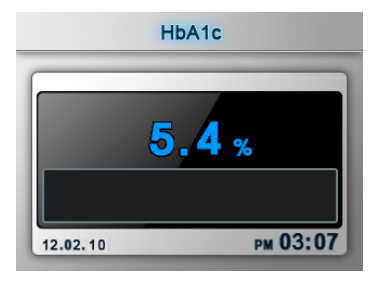

GB

**NOTE:** If the results ">14%" or "<4%" are displayed repeat testing to confirm result. If the second result also is outside the range, contact your local customer support.

#### STEP 9.

After the test is completed, open the analyzer lid. The display will show 'Remove Cartridgde'. Take out the cartridge from the analyzer by gently pushing it to the left and pulling it out.

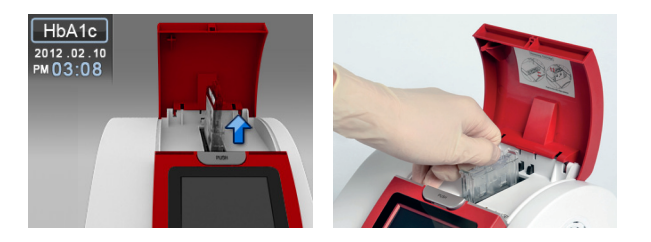

**CAUTION:** Do not force the cartridge to remove it from the analyzer. Dispose all waste in accordance with applicable national and/or local regulations.

#### Code confirmation display after testing

If an error in the cartridge code recognition process occurs, the analyzer will ask for type and code of the cartridge.

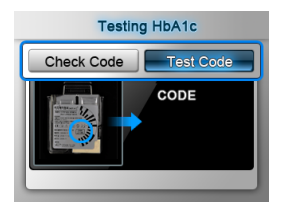

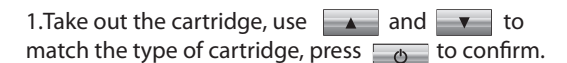

Testing HbA1c

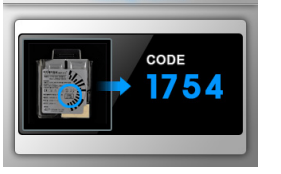

2. After selecting the type of cartridge, use and to match the code number of the cartridge, press to confirm, and the test result is shown.

#### 11. RUN a HbA1c TEST

#### **Expected values**

ADA's most recent Clinical Practice Recommen-dation for diabetes specifies a treatment goal of less than 7.0 HbA1c %.

#### [Reference]

The American Diabetes Association's (ADA's) 2012 Clinical Practice Recommendation for diabetes specifies a treatment goal of less than 7% HbA1c.

#### **Limitation of Procedure**

The HemoCue<sup>®</sup> HbA1c 501 assay gives accurate and precise hemoglobin results in the range 7 to 20 g/dL. Most patients will have hemoglobin concentrations within this range.

However, patients with severe anemia may have hemoglobin concentrations below 7 g/dL, and patients with polycythemia may have hemoglobin concentrations above 20 g/dL. Patients known to have these conditions should be tested with another method for determination of HbA1c%.

## GB

#### **12. REVIEWING RESULTS**

#### STEP 1. In stand-by mode, press button for 3 seconds for seconds for seconds f

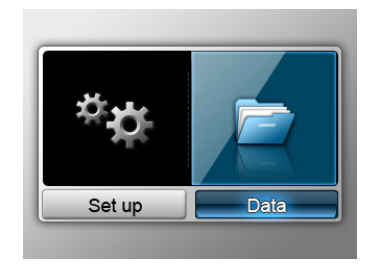

#### STEP 2.

The test results will appear chronologically starting with the most recent date. Press and v buttons to scroll through the test results.

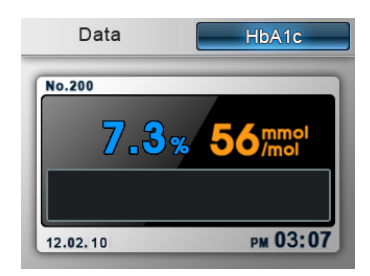

#### **13. SYSTEM CHECK**

#### **QUALITY CONTROL**

The HemoCue® HbA1c 501 Check Cartridge screens the optical and operating systems of the Analyzer.

#### **Type of Check Cartridges**

- HemoCue<sup>®</sup> HbA1c 501 Daily Check Cartridge
- HemoCue<sup>®</sup> HbA1c 501 Monthly Check Cartridge

#### **Storage Instruction**

The Check Cartridges must be protected from sunlight during storage;

- Store the Check Cartridge at 2 32°C (36 -90°F) and humidity < 90%
- Always store the Check Cartridge in its protective packaging to prevent scratches which may affect the result.
- If the Check Cartridge is refrigerated, allow to reach room temperature before use. (~1 hour).

#### **Precautions/Warnings**

- For In Vitro Diagnostic Use.
- Do not use the Check Cartridge beyond the expiration date.
- Do not use the Check Cartridge if stored incorrectly or if it is dirty, scratched, or damaged.

#### **Daily Check Cartridge**

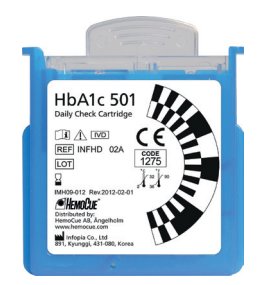

#### When to Use the Daily Check Cartridge

- Once a day before samples are tested.
- After moving the analyzer.
- After an error message. (Er 3 or Er 1-7)

The Daily Check Cartridge consists of a cartridge without a reagent pack (packed in a pouch).

Life-time: Until stated expiry date printed on the cartridge label.

#### NOTE:

- Store the Daily Check Cartridge in its original package when not in use.
- The Daily Check Cartridge can be purchased separately from your local distributor.

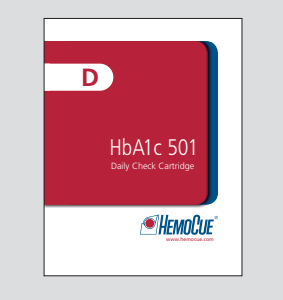

#### **13. SYSTEM CHECK**

#### How to use the Daily Check Cartridge

1) Open the lid of the HemoCue® HbA1c 501 Analyzer.

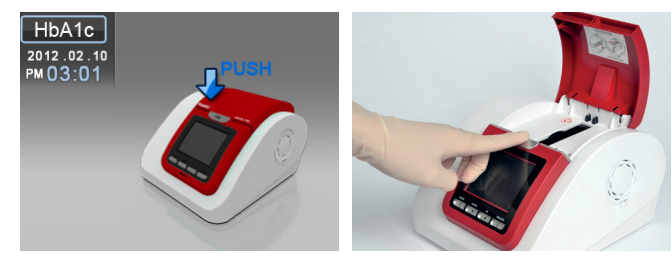

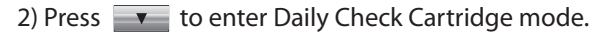

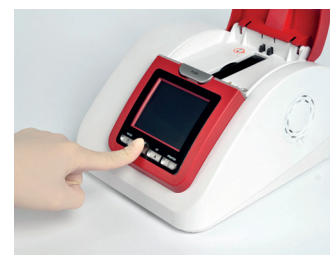

#### 3) Insert Daily Check Cartridge while 'Daily Check' is displayed.

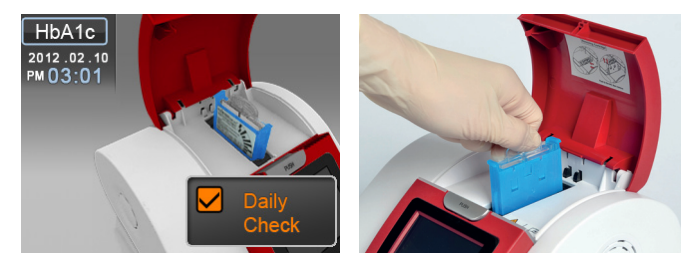

**NOTE:** To leave Daily Check mode, press

4) Close the lid. The test starts automatically.

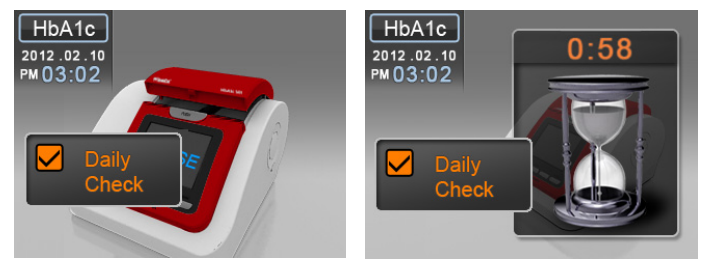

#### 5) After 1 minute 'OK' or 'Er 2' will be displayed.

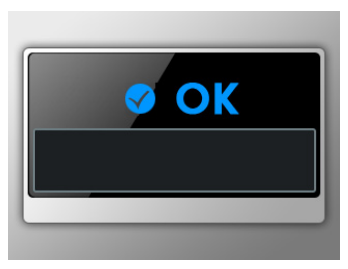

#### 6) After test completion, take out the cartridge.

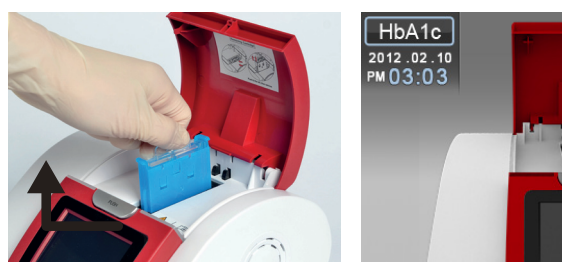

**NOTE:** If an error message is displayed, repeat the test. Do not use the analyser if the error persists.

#### **13. SYSTEM CHECK**

#### Monthly Check Cartridge

#### **Monthly Check Reagent Pack**

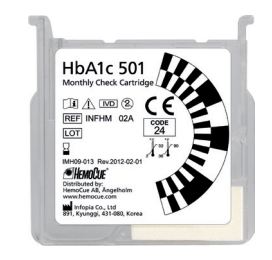

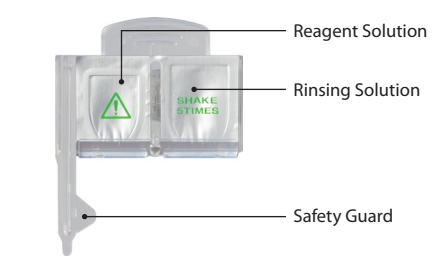

#### When to Use the Monthly Check Cartridge

- Once a month before samples are tested.
- On suspicion that test results may be incorrect.
- After an error message (Er 4 or Er 5).

The Monthly Check Cartridge, used to check the Analyzer, consists of a cartridge and a regent pack, same as the test cartridge, but without the sampling area.

#### CAUTION:

- Do not reuse.
- Do not use Monthly Check Cartridge after expiry date.

#### NOTE:

- If Monthly Check Cartridges are reused, the analyzer will display 'Do not reuse!'.
- The Monthly Check Cartridge can be purchased from your local distributor.

How to use the Monthly Check Cartridge

#### 1) Open the lid of the Analyzer.

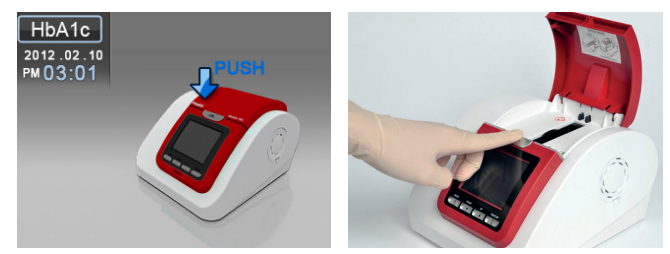

#### 2) Press to enter Monthly Check Cartridge mode.

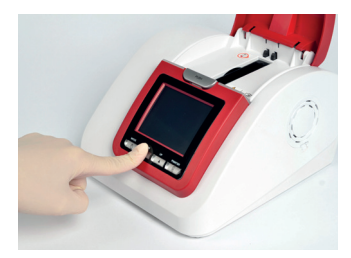

3) Insert the Monthly Check Cartridge while 'Monthly CHECK' is displayed.

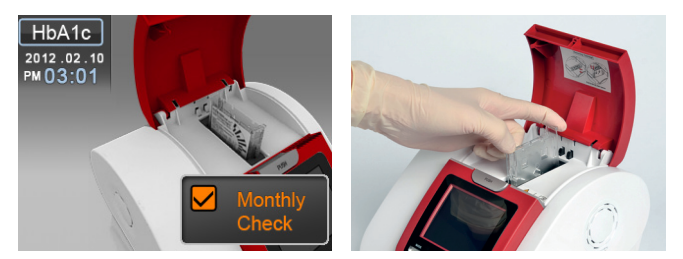

**NOTE :** To leave Monthly Check Cartridge mode, press

#### **13. SYSTEM CHECK**

4) Gently mix the reagent pack by turing it back and forth 5 - 6 times

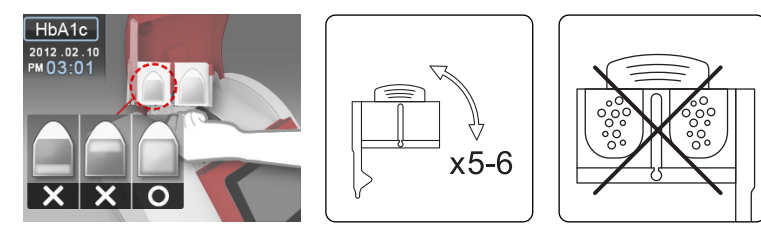

**CAUTION:** Do not mix the reagant pack too vigorously as it may cause air bubbles. If bubbles are present wait until they disappear.

#### 5) Carefully Insert the Monthly Check Reagent Pack, when 'Insert reagent pack' is shown.

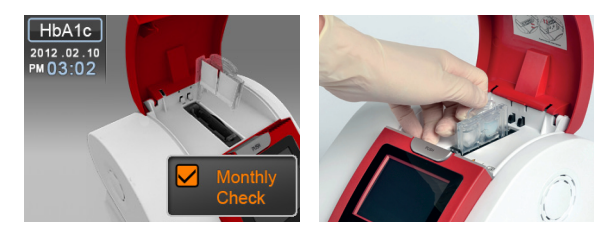

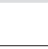

32

6) Close the lid. The test starts automatically.

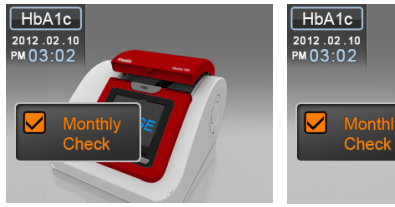

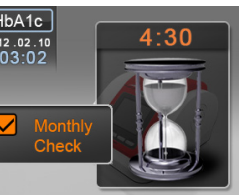

#### **IMPORTANT:**

- Do not open the analyzer during testing.
- Do not move the analyzer during testing.
- Do not expose the analyzer to vibrartion during testing.

7) After 5 minutes 'OK' or error message will be displayed.

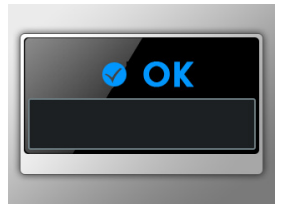

#### 8) Remove cartridge when the test is completed.

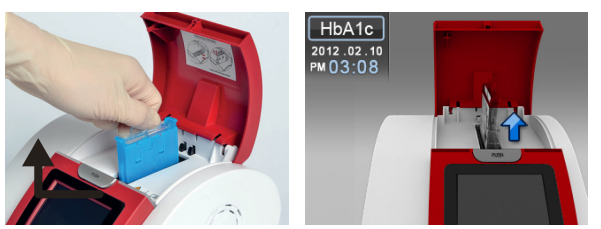

**NOTE:** If an error message is displayed, repeat the test . Do not use the analyzer if an error message persists. Contact your local distributor for support.

#### **13. SYSTEM CHECK**

#### **HbA1c Control Solution**

If external quality control testing is desired, commercial controls from other vendors can be used (The Lyphochek<sup>®</sup> Diabetes Control made by Bio-rad, US is recommended for control solution).

Only controls of human whole blood can be used with the HemoCue® HbA1c 501 system. Contact your local distributor for technical support.

#### How to test with the Control Solution

1) Open the lid of the analyzer.

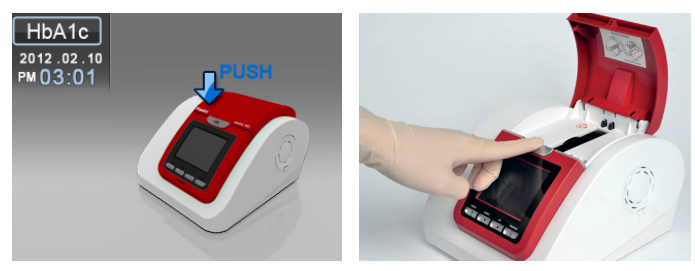

2) Insert the cartridge when 'Insert Cartridge' is displayed.

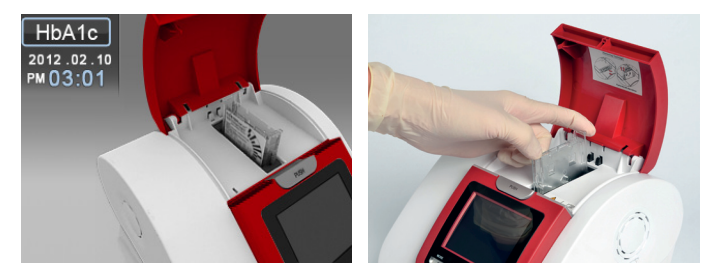

3) Mix the reagent pack gently 5-6 times and touch the control solution with the tip of the sampling area. The control solution is automatically drawn up into the sampling area. Wait until the sampling area is completely filled with control solution.

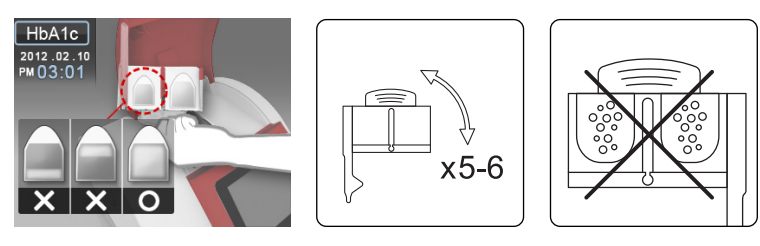

**CAUTION:** Do not mix the reagent pack too vigorously, it may cause air bubbles. If bubbles are present, wait until they disappear.

**IMPORTANT:** Analysis must begin immediately after the reagent pack is filled with control solution.

#### **13. SYSTEM CHECK**

4) Insert the reagent pack into the cartridge compartment of the analyzer.

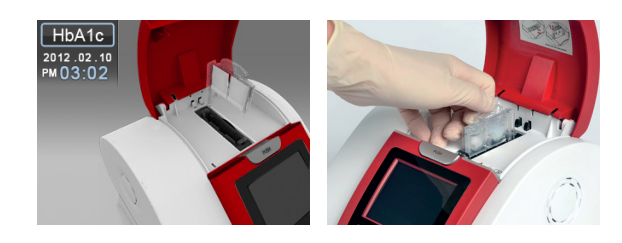

**NOTE:** Do not contaminate the sampling area of the reagent pack.

#### 5) Close the lid. The test starts automatically.

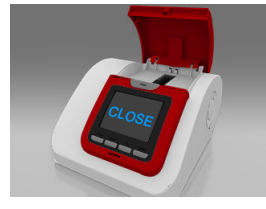

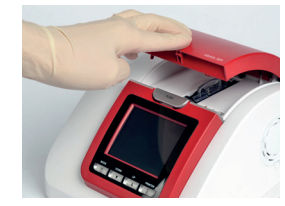

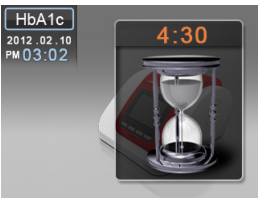

#### IMPORTANT

- Do not open the analyzer lid during testing.
- Do not move the analyzer during testing.
- Do not expose the analyzer to vibration during testing.

6) The test result is displayed after 5 minutes.

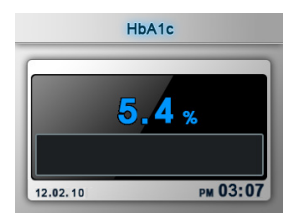

**NOTE:** The test result should be within the target range specified on the package insert of the control solution.

37

7) Take out the cartridge after the test is completed.

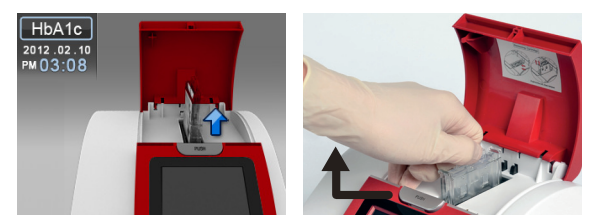

#### Possible causes of control solution results out of specified target:

- Deterioration of the cartridge due to high humidity, heat, or overexposure • to light.
- Deterioration of the control solution. •

#### Action:

- Repeat the QC test using a fresh cartridge from a new box or new lot. • If the result still is out of range, proceed to next possible cause.
- Repeat the QC test with a fresh bottle of control solution. •
- Contact your local distributor for support. •

#### 14.1 Printing Test Results with the Thermal Printer

Connect the thermal printer to the analyzer with the interface cable (RS-232C). The analyzer should be in stand-by mode.

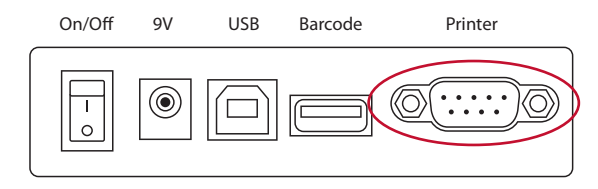

The printer is already pre-set to manual or automatic printing. See page 15.

- Automatic: Prints automatically after each test.
- Manual: Prints only when printer button is pressed.

#### Printer in manual mode

STEP 1. Press printer button after the result is displyed.

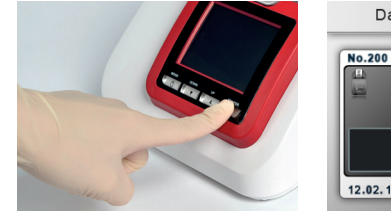

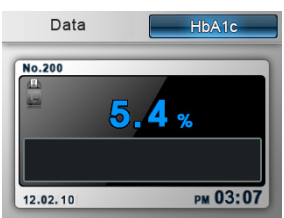

STEP 2. The display will show 'Current' and 'ALL'

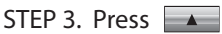

STEP 3. Press or to select - press .

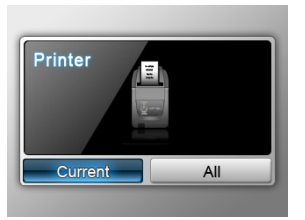

- Current: Only chosen result will be printed.
- ALL: All results in memory will be printed.

#### Printer

Below are the items included in the standard SRP-III Package. If any items are damaged or missing, please contact your local distributor.

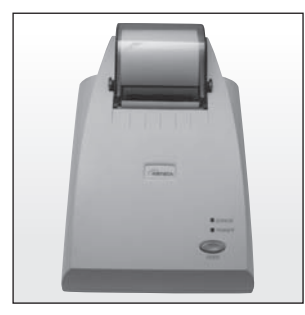

SPR-III

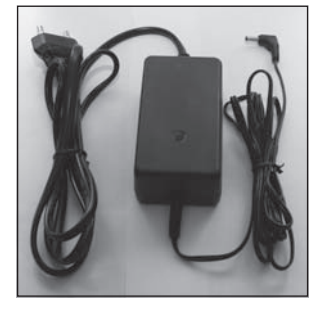

AC-DC adaptor (9V, 2A)

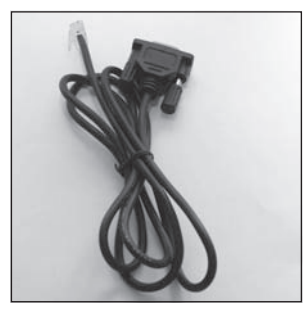

Interface cable (RS-232C)

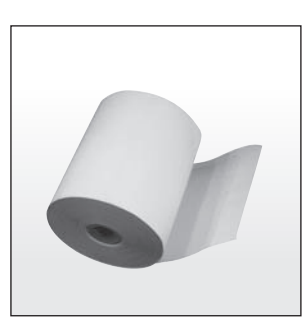

Paper Roll

#### 14. OPTIONS

#### Installation

Connect the thermal printer to the analyzer with the interface cable (RS-232C). The analyzer should be in stand-by mode.

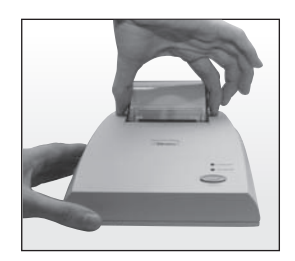

**STEP 1.** Push both latches to open the lid.

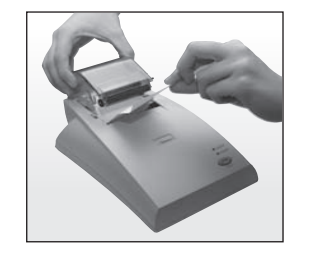

**STEP 2.** Insert paper roll and close the lid.

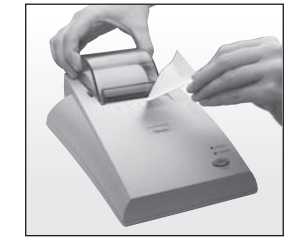

**STEP 3.** Cut the paper.

#### **CAUTION:**

- The print head may be very hot after printing.
- Make sure that the paper is correctly aligned.

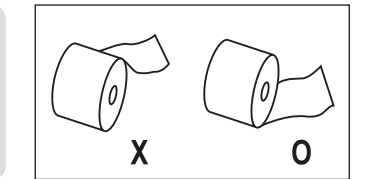

#### **14. OPTIONS**

#### **Specifications**

| Specification                                                       | SRP-III                                                                                                    |  |
|---------------------------------------------------------------------|----------------------------------------------------------------------------------------------------|--|
| Print Method                                                        | Horizontal Direct Thermal                                                                                                    |  |
| Resolution                                                          | 8dots/mm(384dots)                                                                                                    |  |
| Number of Column                                                    | 42 columnas ( 9x17)<br>32 columnas ( 12x4)                                                                                                    |  |
| Character set                                                       | 95 Alphanumeric, UPCA, UPCE, JAN8(EAN),<br>CODE39, CODE93, COLE128, ITF, CODABAR                                                                   |  |
| Character Per Inch                                                  | 16CPI                                                                                                    |  |
|                                                                     |                                                                                                    |  |
| Interface                                                           | RS-232C/Parallel                                                                                                    |  |
| Interface<br>Data biffer                                            | RS-232C/Parallel<br>4Kbytes or 45bytes                                                                                                    |  |
| Interface<br>Data biffer<br>Print speed                             | RS-232C/Parallel<br>4Kbytes or 45bytes<br>35mm/sec (Max.)                                                                                          |  |
| InterfaceData bifferPrint speedPower                                | RS-232C/Parallel<br>4Kbytes or 45bytes<br>35mm/sec (Max.)<br>9V DC ± 10%                                                                           |  |
| InterfaceData bifferPrint speedPowerPower consumption               | RS-232C/Parallel4Kbytes or 45bytes35mm/sec (Max.)9V DC ± 10%Approx 2.0A (mean)                                                                     |  |
| InterfaceData bifferPrint speedPowerPower consumptionDimensions(mm) | RS-232C/Parallel         4Kbytes or 45bytes         35mm/sec (Max.)         9V DC ± 10%         Approx 2.0A (mean)         136(M) x 202(L) x 89(H) |  |

Above specifications may change without notice from supplier. Please ask for technical specifications before purchase. For further information and technical support please contact your local distributor.

#### 14. OPTIONS

#### 14.2 Scanner

### The HemoCue<sup>®</sup> HbA1c 501 Analyzer accepts data input from the following barcode standards

Code 93 standard including check digit Code 39 with optional check digit required Code 128 standard including check digit CodaBar without check digit

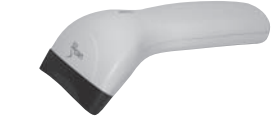

Activate use of barcoding system by a pre-set process (page 14).

The barcode scanner can be used to scan patient ID and operator ID. Scanned information is stored in the analyzer for future reference.

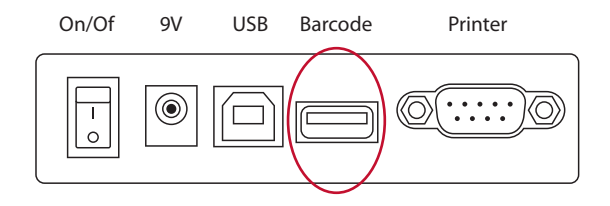

#### When performing test using barcode system

STEP 1. Open the lid of HemoCue<sup>®</sup> HbA1c 501 analyzer

STEP 2. Insert the cartridge when 'Cartridge insert' is displayed.

STEP 3. The display shows 'Patient ID' and 'Operator ID'.

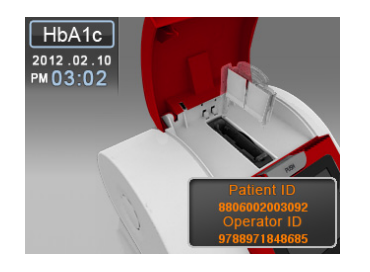

#### **14. OPTIONS**

STEP 4. Scan the Patient ID barcode.

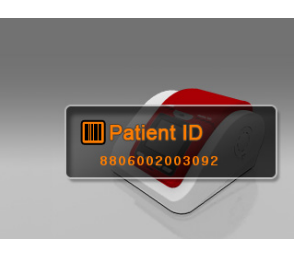

STEP 5. Scan the Operator ID barcode.

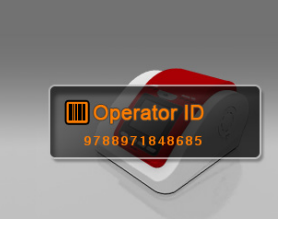

#### NOTE:

It is important that the labels are printed under correct conditions. Reading errors may occur if:

- The width of the barcode is too narrow
- The barcode length is too long
- The barcode height is too low
- The reader is held too far from the label
- The background reflection is too high or low

Contact your local distributor for support.

#### **14. OPTIONS**

#### 14.3 Transfer Test Results to a Computer

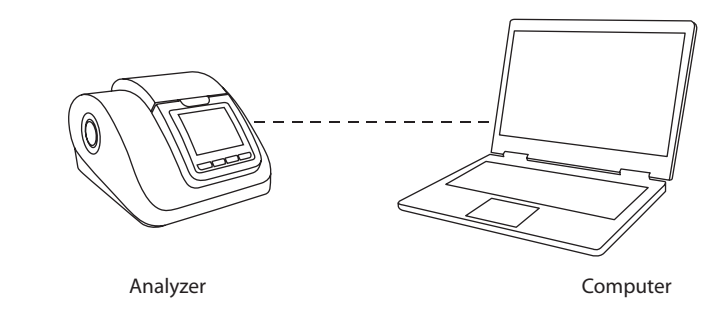

STEP 1. Connect the RS-232 cable from the analyzer to the computer whilst in stand-by mode.

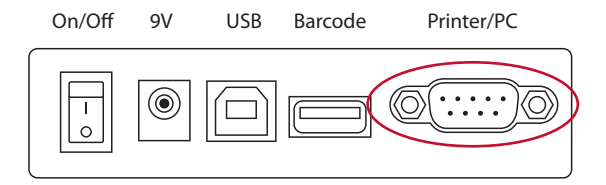

STEP 2. Once connected, the analyzer will display 'PC'.

STEP 3. Download the PC application program.

STEP 4. Once the program is downloaded, click 'Data Transfer' icon on the computer. Results will be transferred from analyzer to computer.

#### 15. PRODUCT LIST

#### COMPONENTS

| ITEM                                                                                                    | CONTENTS                                                                                                    | PRODUCT<br>CODE                                          |
|----------------------------------------------------------------------------------------------------|----------------------------------------------------------------------------------------------------|----------------------------------------------------------|
| HemoCue® HbA1c 501<br>Analyzer                                                                                                    | 1 Analyzer<br>1 Operating Manual<br>1 Exclusive Power Adapter<br>5 Fan Filters<br>1 Daily Check Cartridge<br>1 Monthly Check Cartridge | 405210                                                   |
| >>> Optional Products                                                                                                    |                                                                                                    |                                                          |
| 10 Test Cartridges<br>10 Monthly Check Cartridges<br>1 Daily Check Cartridge<br>1 Thermal printer<br>1 Barcode scanner<br>PC Software |                                                                                                    | 405110<br>405111<br>405112<br>405310<br>405311<br>405315 |
| PC Cable                                                                                                    |                                                                                                    | 405312                                                   |
| Fan Filter                                                                                                    |                                                                                                    | 405313                                                   |

#### **16. TROUBLESHOOTING**

#### **GENERAL INFORMATION**

GENERAL INFORMATION If an operational or system problem occurs, an error code is displayed explaining the problem. This section of the guide lists the various errors and messages, along with descriptions and corrective actions. If the problem persists, record the error code and contact your local distributor for technical support.

| ERROR CODE  | DESCRIPTION                                           | CORRECTIVE ACTION                                                                                                    |
|-------------|-------------------------------------------------------|----------------------------------------------------------------------------------------------------|
| <b>Er</b> 1 | Problem with the analyzer system                      | Turn power switch off and on again. If the problem persists contact your local distributor.                                                                                                    |
| Er 2        | Check Cartridge<br>error                              | Check cartridge may be damaged (bar code<br>label, reagent pack or contaminated surface).<br>Insert a new test cartridge to perform the<br>test.                                                             |
| <b>Er</b> 3 | Problem with<br>reading bar code<br>of test cartridge | Press button, remove test cartridge<br>and insert a new cartridge. If 'reagent pack'<br>icon is displayed, the test can be started.<br>If the error persists, contact your local<br>distributor.             |
| Er 4        | Test Cartridge<br>error                               | The coding area of the test cartridge may be damaged or contaminated. Press oblutton and remove cartridge. Insert a new test cartridge and repeat the test.                                                  |
| <b>Er</b> 5 | Reagent pack<br>problem                               | The analyzer is unable to recognize the reagents (in the reagent pack). The reagent pack may be damaged or leaking. Press obutton and remove the cartridge. Insert a new test cartridge to perform the test. |

#### **16. TROUBLESHOOTING**

| ERROR CODE   | DESCRIPTION                                                       | CORRECTIVE ACTION                                                                                       |
|--------------|-------------------------------------------------------------------|----------------------------------------------------------------------------------------------------|
| <b>Er</b> 6  | A used cartridge<br>is still inside the<br>analyzer               | Please press button and remove the cartridge. Insert a new test cartridge and repeat the test.          |
| <b>Er</b> 7  | The lid was<br>opened during<br>test/check                        | Please press button and remove the cartridge. Insert a new test or check cartridge and repeat the test. |
| <b>Lo</b> °C | The ambient<br>temperature<br>is too low                          | Ensure the equipment is within normal operating temperatures for at least 10 minutes then re-test.      |
| <b>Hi</b> ℃  | The ambient<br>temperature<br>is too high                         | Ensure the equipment is within normal operating temperatures for at least 10 minutes then re-test.      |
| <4%          | The HbA1c test<br>result is lower<br>than 4.0%<br>(20mmol/mol)    | Use the daily check cartridge to confirm the analyzer performance and re-test the blood sample.         |
| >14%         | The HbA1c test<br>result is higher<br>than 14.0%<br>(130mmol/mol) | Use the daily check cartridge to confiirm the analyzer performance and re-test the blood sample.        |

#### **16. TROUBLESHOOTING**

| ERROR                          | DESCRIPTION                                                                                                    | CORRECTIVE ACTION                                                                                               |
|--------------------------------|----------------------------------------------------------------------------------------------------|----------------------------------------------------------------------------------------------------|
| The Analyzer<br>does not start | There is a problem<br>with the power<br>adaptor or the<br>analyzer itself                                                             | Unplug the power adaptor<br>and reconnect. If the problem<br>still persists, contact your local<br>distributor. |
| Do not re-use                  | An already used test<br>cartridge or monthly<br>check cartridge is<br>used (may occur<br>when re-using<br>Monthly Check<br>Cartridge) | Insert a new Monthly Check<br>Cartridge or test cartridge<br>and perform the check again.                       |

GB

#### **17. SPECIFICATION**

| Sample Type             | Capillary whole blood,<br>Venus blood with anticoagulant                                                                                                    |
|-------------------------|----------------------------------------------------------------------------------------------------|
| Sample Volume           | 4 μL                                                                                                    |
| Test Range              | 4.0-14.0%(NGSP), 20-130mmol/mol(IFCC)                                                                                                    |
| Reading Time            | 5 minutes                                                                                                    |
| Memory Capacity         | 200 test results                                                                                                    |
| Wavelength              | 415 nm                                                                                                    |
| Power Required          | DC 9 V-1.5 A                                                                                                    |
| Dimensions/Weight       | 198*217*136(mm) / 1.6kg                                                                                                    |
| Storage Temperature     | 10 ~ 35°C (50 ~ 95°F)                                                                                                    |
| Operating Temperature   | 17 ~ 32°C (63 ~ 90°F)                                                                                                    |
| Relative Humidity Range | 10% ~ 90%                                                                                                    |
| Options                 | Print support – conncection to Thermal Printer<br>for printing support.<br>Barcode scanner for scanning of patient ID<br>operator ID.<br>PC application for transfer of data to computer. |

#### **18. MAINTENANCE**

#### **Recommended maintenance routine**

Exterior cleaning of the analyser
 Cartridge compartment cleaning
 Replacing air filter

# Cleaning the analyzer 1) Disconnect the analyzer before cleaning. 2) Wipe off the Analyzer using a soft, clean cloth. 3) Do not use liquid or aerosol cleaners. 4) If necessary, an alcohol swab can be used to remove dirt, other chemical solutions should not be used. Cleaning solutions may cause damage to the analyzer surface.

#### Cleaning the cartridge compartment of the analyzer

STEP 1. Turn the power off and disconnect the power cord before cleaning.

STEP 2. Rotate the cartridge compartment forward when the lid is open.

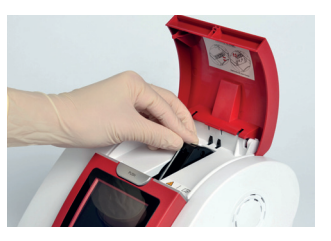

STEP 3. Moisten a sponge with ethanol or recommended commercial disinfectant (Recommended disinfectants: CaviCide<sup>®</sup>, METREX<sup>®</sup> RESEARCH COPORATION, US)

STEP 4. Gently wipe off the cartridge compartment using the sponge. Do not to drip any liquids into the system.

#### **18. MAINTENANCE**

#### **Replacing the Fan Filter:**

Regularly check the fan filters located on the back of the analyzer. Replace the fan filter if clogged by dust. Extra filters are included at delivery of the analyzer.

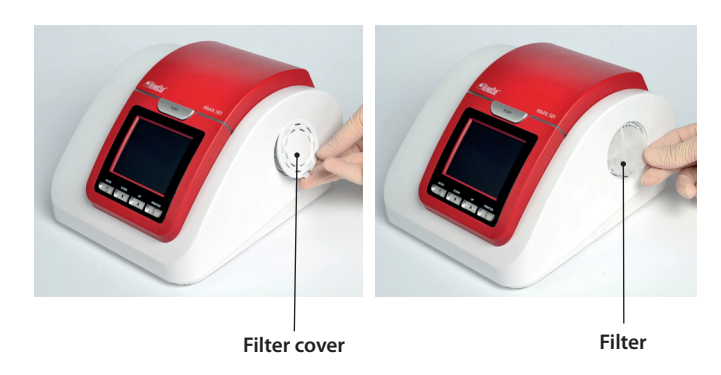

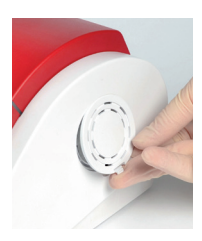

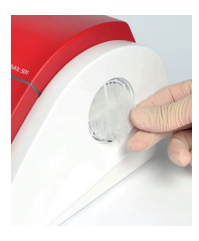

STEP 2. Take out the used fan filter - replace with a new.

STEP 3. Close the cover.

The analyzer has been fully tested according to the Electrical Safety Regulations (EN 61010-1).

#### **SAFETY TIPS**

**19. SAFETY** 

- 1) Do not disassemble the analyzer.
- 2) Do not expose analyzer to high humidity.
- 3) Do not expose analyzer to pollution or dust.
- 4) Do not expose analyzer to any impact, shock, or vibration.
- 5) Do not place analyzer next to chemical products.
- 6) Keep away from direct sun light.
- 7) Do not cover ventilation openings on the back of the analyser.
- 8) Do not touch the analyzer with any metallic or inflammable materials.
- 10) Do not install analyzer near any potential electromagnetic sources.

#### 20. DISPOSAL

The analyzer must be disposed of accoding to the local regulations concerning the disposal of electrical and electronic equipment.

The Waste Electrical and Electronic Equipment (WEEE) regulation implement provisions of the European Parliament and Council Directive 2002/96/EC ailmed to reducing the amount of EEE waste going for final disposal.

The manufacturer, has specific instructions for the recovery of the analyzer. Please contact your distributor.

**NOTE:** Additional fan filters can be purchased from your local disitrbutor.

#### **11. PRECAUTION**

1. Place the analyzer a flat and rigid surface.

2. Electric power should be stable.

3. Analyzer and Cartridge are not to be exposed to direct sunlight.

4. Follow the indicated Analyzer operating temperature (17 - 32°C) and Cartridge storage temperature (2 - 32°C).

5. Do not move or interfere with the analyzer during testing.

6. The bead inside the Reagent Solution of the Reagent Pack, might sink and coagulate. Gently mix the Reagent Pack before testing, and visually check that the beads are not coagulated.

7. Allow the test cartridge to reach room temperature (ambient temperature) 30 minutes before use.

8. When collecting blood, touch the end of the capillary tip (sampling area) to the blood sample, do not put the tip deep into the blood sample to avoid excess blood.

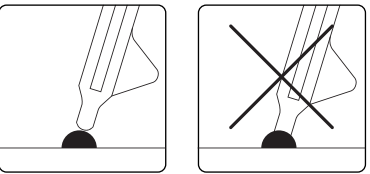

9. Ensure that the cartridge compartment is empty before inserting the cartridge.

10. Insert the Cartridge gently in the Analyzer.

11. Firmly insert the reagent pack into cartridge with a mild pressure until a snap is heard or felt. Too much force may affect the mixture of the two reagents resulting in an incorrect result.

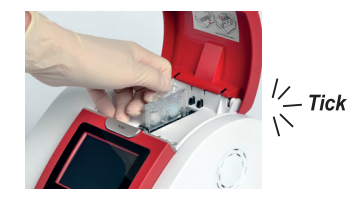

#### **21. PRECAUTION**

12. After the test is completed remove the cartridge and inspect the cartridge for symptoms (below). If a symptom is observed, repeat the test to conform the validity of the result.

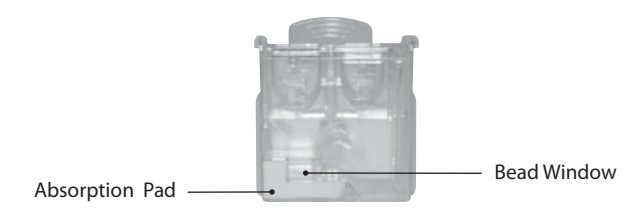

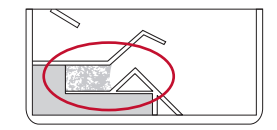

1) The bead window is not uniformly colored.

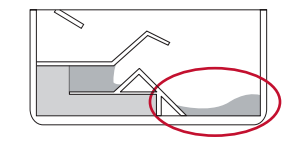

2) Reagent is left in the cartridge and not fully absorbed by Absorption Pad.

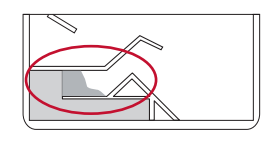

3) The bead window is only partly full.

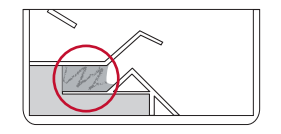

4) The bead window appears contaminated or scratched.

13. Follow the instructions in the trouble shooting guide when an error occurs.

#### 22. SYMBOLS & DESCRIPTIONS

| Symbol      | Description                                                                                          |
|-------------|----------------------------------------------------------------------------------------------------|
| CE          | This symbol indicates that the product complies with the applicable directives of the European Union |
|             | Consult operating manual                                                                             |
|             | Used by                                                                                              |
| $\triangle$ | Caution, consult accompanying documents                                                              |
| EC REP      | Authorised representative in the European Community                                                  |
| IVD         | <i>In vitro</i> diagnostic device                                                                    |
| LOT         | Batch code                                                                                           |
| REF         | Catalogue number                                                                                     |
| SN          | Serial number                                                                                        |
|             | Manufacturer                                                                                         |
|             | Shows how to position the reagent pack when inserting it into the cartridge compartment              |
| <u>sss</u>  | Indicates a temperature hazard                                                                       |

#### 22. SYMBOLS & DESCRIPTIONS

| Symbol | Description                                                                                              |
|--------|----------------------------------------------------------------------------------------------------|
| X      | Temperature Limitation                                                                                   |
| X      | Do not reuse                                                                                             |
| Ŕ      | The system is type A equipment, which provides a particular degree of protection against electric shock. |
| *      | Keep away from sunlight                                                                                  |
|        | Direct Current                                                                                           |
|        | Waste Electrical and Electronic Equipment                                                                |

GB

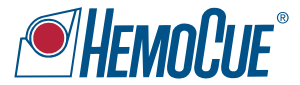

#### Distributed by:

HemoCue AB Box 1204 SE 262 23 Ängelholm, Sweden www.hemocue.com

Infopia Co., Ltd 891, Hogye-Dong, Dongan-Gu Anyang, Gyeonggi, 431-080, Korea

EC\_REP\_Obelis S.A Bd. General Wahis 53 1030 Brussels, Belgium Tel: +(32) 2. 732. 59. 54 Fax: +(32) 2. 732. 60. 03 E-mail: mail@obelis.net € (REF) 405314 (IVD) Rev. 2012-02-01 IMH12-007

www.hemocue.com